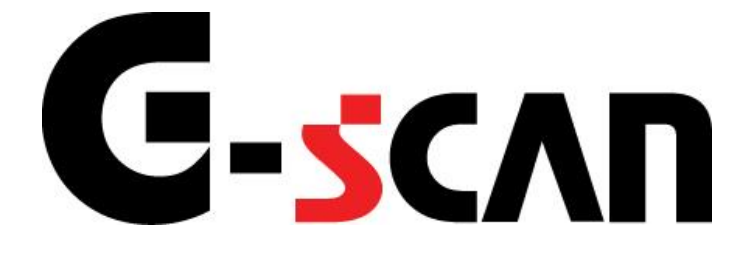

# 取扱説明書(三菱編)

# G-scvu

| ご使用になる前に                                                     | 2 |
|--------------------------------------------------------------|---|
| はじめに                                                         | 3 |
| 安全にご利用になるために                                                 | 4 |
| 診断機能                                                         | 6 |
| 作業サポート機能                                                     | 7 |
| ≪ELC-AT・CVT・TC-SST 作業サポート「学習値初期化」≫<br>≪メータ 作業サポート「点検警告リセット」≫ |   |
| ≪ETACS 作業サポート「カスタマイズ」≫                                       |   |

# ご使用になる前に

| はじめに         | 3 |
|--------------|---|
| 安全にご利用になるために | 4 |

## **C-SCAN** ご使用になる前に

はじめに

本取扱説明書では、三菱車の診断方法に関してご説明させていただきます。ご 使用の前に本取扱説明書をよくお読みいただき、正しく安全にお使いください。本 体の基本的な操作は、本体の取扱説明書をご覧ください。

株式会社インターサポート

# **G-scn** 安全にご利用になるために

#### ご使用になる前に

- ■本製品を安全にお使いいただくために、お使いになる前に、必ず本取扱説明書ならびに添付のその他の取扱説明書を必ずお読みください。
- ■本取扱説明書および添付のその他の取扱説明書では、人に対する危害や財産 への損傷を未然に防止するために、危険を伴う操作、お取扱について、次の記 号で警告または、注意しています。内容をよくご理解の上で本文をお読みください。

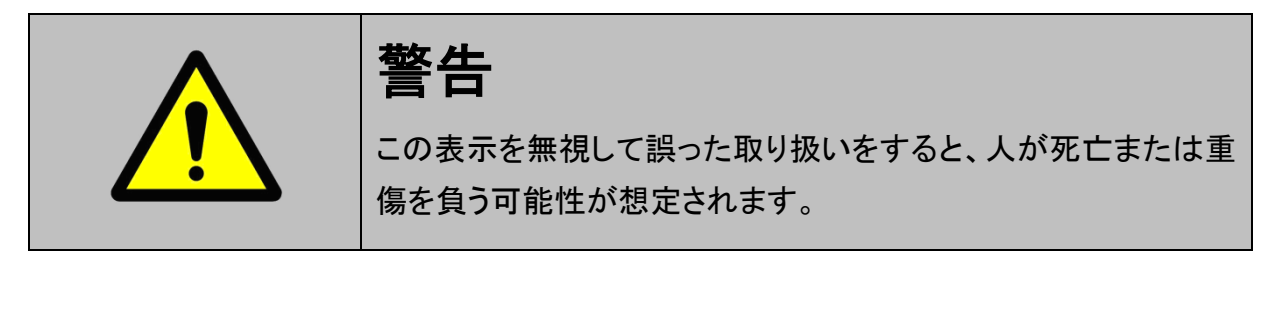

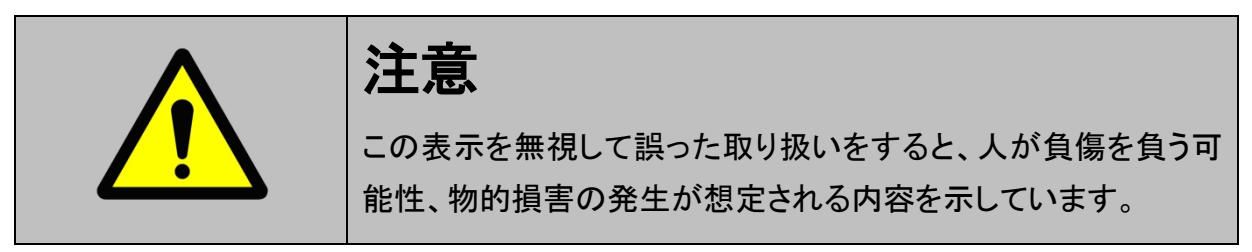

本製品を安全にお使いいただくために以下の内容をお守りください。

以下に述べられている警告や他の案内を無視した事が原因となる製品の損害や、 被害などに関しては、当社は一切責任を負いません。

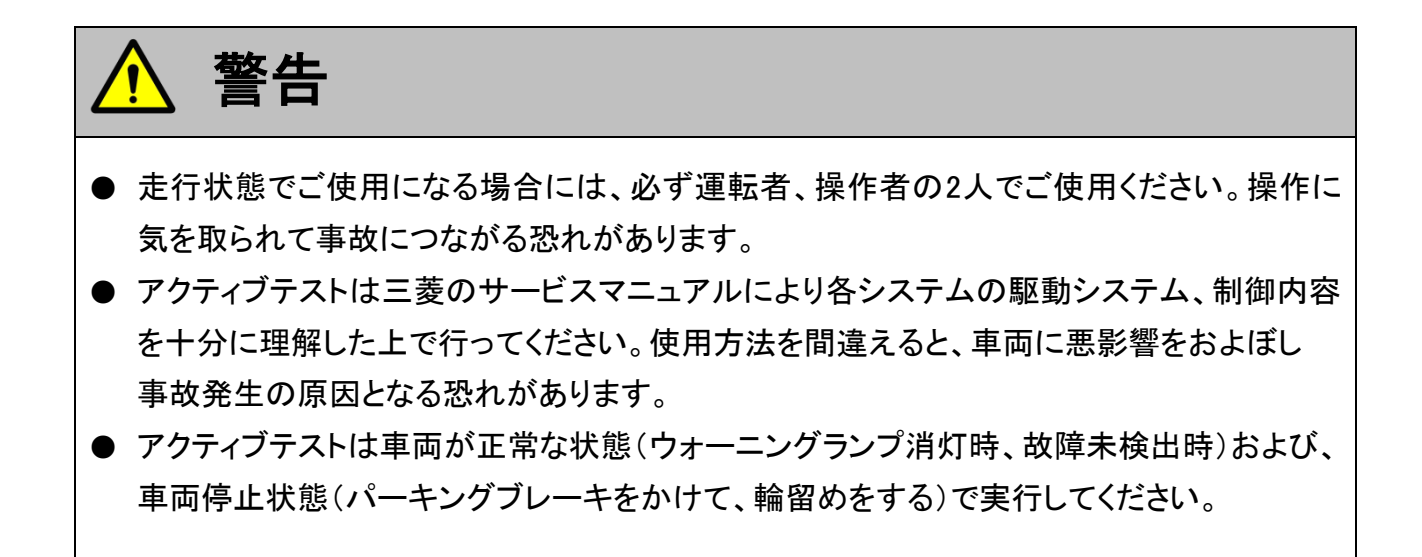

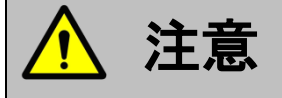

● 三菱車または、三菱製造のOEM車以外に使用しないでください。

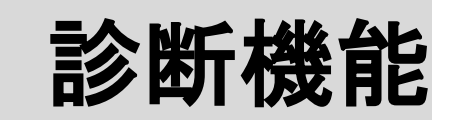

| 作業サポート機能                           | 7  |
|------------------------------------|----|
| ≪ELC-AT·CVT·TC-SST 作業サポート「学習値初期化」≫ | 10 |
| ≪メータ 作業サポート「点検警告リセット」≫             | 12 |
| ≪ETACS 作業サポート「カスタマイズ」≫             | 15 |

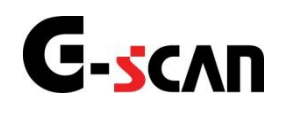

## 作業サポート機能

#### 診断機能

警告

- 作業サポートは三菱のサービスマニュアルにより各システムの駆動システム、制御内容を 十分に理解した上で行ってください。
- 使用方法を間違えると車両に悪影響をおよぼし、事故発生の原因となる恐れがあります。

対応している作業サポート項目の一覧は以下の通りです。

| 作業サポート項目名      | 内容                     |
|----------------|------------------------|
| DPF 再生         | DPF 再生を実施します。          |
| インジェクタ登録       | インジェクタ登録を実施します。        |
| エンジン - VIN 書込み | エンジン ECU に VIN を書込みます。 |
| 学習値初期化         | エンジンに関する全学習値を初期化します。   |
| サプライポンプ初期化     | サプライポンプを交換した後に実施します。   |

<<**エンジン**>>

<<F.A.S.T·**イ**モビライザ·キーレス·TPMS>>

| $\cdot - \cdot \cdot \cdot \cdot \cdot \cdot \cdot \cdot \cdot \cdot \cdot \cdot \cdot \cdot \cdot \cdot \cdot \cdot$ |                      |  |
|----------------------------------------------------------------------------------------------------|----------------------|--|
| 作業サポート項目名                                                                                                    | 内容                   |  |
| キー登録                                                                                                    | キーの登録を実施します。         |  |
| キーレス ID 登録                                                                                                    | キーレスの登録を実施します。       |  |
| 通信テスト                                                                                                    | KOS に関する通信テストを実施します。 |  |

| 作業サポート項目名    | 内容                   |  |
|--------------|----------------------|--|
| CVT オイル劣化レベル | CVT オイル劣化レベルをクリアします。 |  |
| 全学習値リセット     | AT に関する学習値をリセットします。  |  |
| 車両コーディング     | AT に関する車両データの        |  |
|              | コーディングを変更します。        |  |
| 学習値初期化       | AT に関する学習値をリセットします。  |  |
| テスト          | INVEC-2 制御テストを実施します。 |  |

<<ELC-AT·CVT·TC-SST>>

<<ABS·ASC·ASTC·WSS>>

| 作業サポート項目名 | 内容                        |
|-----------|---------------------------|
| ACD エア抜き  | ACD エア抜きを実施します。           |
| 排出ガスモード   | 排出ガスモードの点検を実施します。         |
| 横 G センサ校正 | 横 G センサ校正を実施します。          |
| テスト       | ABS に関連するバルブなどのテストを実施します。 |

<<AYC·ACD>>

| 作業サポート項目名 | 内容              |
|-----------|-----------------|
| ACD エア抜き  | ACD エア抜きを実施します。 |

#### <<SRSエアバッグ>>

| 作業サポート項目名             | 内容                        |
|-----------------------|---------------------------|
| シャーシ番号/VIN(車両識別番号)書込み | シャーシ番号/VIN(車両識別番号)書きこみます。 |

| < <etacs>&gt;</etacs> |                            |  |
|-----------------------|----------------------------|--|
| 作業サポート項目名             | 内容                         |  |
|                       | ECU が車両に搭載されている場合、         |  |
|                       | 車台番号または VIN を書込みます。        |  |
| OFF 車台ナンバー / VIN 書込み  | ECU を組み込んだ後に車台番号または        |  |
|                       | VINを書込みます。                 |  |
| カスタマイズ                | ETACS に関連するカスタマイズを実施します。   |  |
| カスタマイズリセット            | ETACS に関連するカスタマイズをリセットします。 |  |
| キーレス受信確認              | キーSW の受信を確認します。            |  |
| コーディング                | ETACS の車両データのコーディングを実施します。 |  |
| 学習値初期化                | RLS 機器情報リセットを実施します。        |  |
| 点検警告リセット              | サービスリマインダーリセットを実施します。      |  |

≪ELC-AT·CVT·TC-SST 作業サポート「学習値初期化」≫

診断メニューにおいて『作業サポート』を選択して「エーボタンを押してください。

| ●診断メニュ |            | + 0 |
|--------|------------|-----|
| •      | ● 自己診断     | •   |
|        | ━ データ表示    | •   |
|        | ● 保存 データ表示 | •   |
| ~      | 👄 アクティブテスト | •   |
| •      | ━ 作業サポート   | •   |

〈図:診断メニューにて作業サポートを選択〉

1) 作業サポート項目選択画面が表示されます。実行する項目を選択して ボタンを押してください。

| ━i診断メニュ | ~ > ELC-AT·CVT·TC-SST      | <b>←</b> 0 |
|---------|----------------------------|------------|
| •       | <b>-</b> <del>7</del> .२.२ | •          |
|         | ● 学習値初期化                   | Þ          |
|         |                            |            |
| *       |                            |            |
| •       |                            |            |

〈図:作業サポート項目選択画面〉

2) 作業サポート実行画面が表示されます。画面の指示に従って作業サポートを実 行してください。

| ▶ ELC-AT·CVT·TC-SST > 学習値初期化 | <b>→</b> |
|------------------------------|----------|
| すべての学習値                      | <u>^</u> |
| 実行しますか?                      |          |
|                              |          |
|                              |          |
|                              |          |
|                              |          |
|                              | ~        |
| OK T+4721 I I                |          |

〈図:作業サポート実行画面 学習値初期化〉

※注意と補足※

・ 上記の画面はELC-AT・CVT・TC-SST 作業サポート 学習値初期化の実行画面です。 表示される内容は実行する作業サポート項目によって異なります。 ≪メータ 作業サポート「点検警告リセット」≫

1) 作業サポート項目選択画面から『点検警告リセット』を選択して (\*\*\*\*\*) ボタン を押してください。

| ●診断メニュ | 1 - > コンビネーションメータ | + 0 |
|--------|-------------------|-----|
| •      | 🥌 点検警告リセット        | •   |
|        |                   |     |
| *      |                   |     |
| •      |                   |     |
|        |                   |     |

〈図:作業サポート項目選択画面〉

2)現在の設定内容や状態が表示されますので、内容をご確認いただき、よろしければ ボタンを押してください。

| ▶ コンビネーションメータ > 点検警告リセット |         | + 0 |
|--------------------------|---------|-----|
| 項目名                      | 現在値     | 単位  |
| 現在のスケジュール                | JPN 1-1 |     |
| 次回点検までの距離                |         | km  |
| 次回点検までの月数                |         | ヶ月  |
|                          |         |     |
|                          |         |     |
|                          |         |     |
|                          |         |     |
|                          |         |     |
|                          |         |     |
|                          |         |     |
|                          |         |     |
| 次へ 戻る [                  |         |     |

〈図:現在値確認画面〉

#### ※注意と補足※

・「次回点検までの距離」は、車両側ECUの状態によって、表示されない場合があります。

※注意と補足※

・「現在のスケジュール」には、車両側ECUに設定されているスケジュールが表示されます。 スケジュールー覧表を下記に記載します。

| スケジュール | G−scan 表示 | スケジュール内容                                  |
|--------|-----------|-------------------------------------------|
| JPN 10 | JPN 1-1   | 1ヶ月又は1 000 km→6ヶ月又は5 000 km→12ヶ月→24ヶ月     |
|        |           | →以降12ヶ月ごと(初期設定)                           |
|        |           | 1ヶ月又は1 000 km→6 ヶ月又は 5 000 km→12 ヶ月→18 ヶ月 |
| JFN_TT | JEN I Z   | →以降 6 ヶ月ごと                                |
| JPN_20 | JPN 2     | 1ヶ月又は1000 km→6ヶ月→12ヶ月→以降 6ヶ月ごと            |
| JPN_30 | JPN 3-1   | 1ヶ月又は1000 km→12ヶ月→24ヶ月→以降 12ヶ月ごと          |
| JPN_31 | JPN 3-2   | 1ヶ月又は1000 km→6ヶ月→12ヶ月→以降6ヶ月ごと             |
| JPN_40 | JPN 4     | 1ヶ月又は1000 km→3ヶ月→6ヶ月→以降3ヶ月ごと              |
| 任意間隔   | 任意間隔      | 任意のスケジュール                                 |
|        | ᇬᇊᆂᅳ      | 機能無し、マルチインフォメーションディスプレイに「OFF」と            |
|        | UFF 衣示    | 表示される。                                    |
| 機能 OFF | 機能 OFF    | 機能無し                                      |

3) 確認メッセージ画面に移ります。確認メッセージが表示されますので、内容をご 確認いただき、よろしければ 実行 ボタンを押し、「点検警告のリセット」を 実行してください。

| ▶ コンビネーションメータ > 点検警告リセット                                                   | + | Ō |
|----------------------------------------------------------------------------|---|---|
| 現在出力されているサービスリマインダーの警告表示を消去します。                                            |   |   |
| 注意!!<br>・出力されている警告表示を消去したあと、再び「点検警告リセット」を実行すると、<br>次回の警告時期を取り消してしまうので注意する。 |   |   |
| 警告表示を消去する場合は、「実行」ボタンを押してください。                                              |   |   |
|                                                                            |   |   |
|                                                                            |   |   |

〈図:確認メッセージ画面〉

4)「点検警告のリセット」が実行されると、実行完了画面が表示されます。 リセットが正常に完了すると「実行しました。」と表示されます。

| 🕨 コンビネーションメ | ータ> 点樽 | (警告リセット |      | + D |
|-------------|--------|---------|------|-----|
| 実行しました。     |        |         |      |     |
|             |        |         |      |     |
|             |        |         |      |     |
|             |        |         |      |     |
|             |        |         |      |     |
|             |        |         |      |     |
|             |        |         |      |     |
|             |        |         |      |     |
|             |        |         |      |     |
|             |        |         | <br> |     |
| 終了          | 戻る     |         |      |     |

〈図:実行完了画面〉

≪ETACS 作業サポート「カスタマイズ」≫

1) 作業サポート項目選択画面から『カスタマイズ』を選択して (\*\*\*\*\*\*) ボタンを押 してください。

| ┣診断メニュ | - > ETACS                                  | + | Ö |
|--------|--------------------------------------------|---|---|
| •      | 😑 সঁরুর্বন্য                               | • |   |
|        | <ul> <li>カスタマイス<sup>*</sup>リセット</li> </ul> | • |   |
|        | ● 盗難警告設定                                   | Þ |   |
|        | ━ コーディング                                   | Þ |   |
| •      |                                            |   |   |

〈図:作業サポート画面〉

2) 下記のように表示されます。ここでは、カスタマイズ設定が変更できます。

| <ul> <li>ETACS &gt; カスタマイズ</li> </ul> |            | + | Ō |
|---------------------------------------|------------|---|---|
| 項目名                                   | 現在値        |   |   |
| 電源                                    | IG1        |   |   |
| コンフォートフラッシャー                          | -          |   |   |
| ハザートアンサーバック                           | -          |   |   |
| 7021月701996                           | -          |   |   |
| フロント/リヤワイハやフォッシャ                      | ウォッシャ&ワイハ° |   |   |
| トシームライト)遅延タイマー(トア)                    | -          |   |   |
| ヘット・ライトオートカットカスタマイス                   | -          |   |   |
| インテリアライトオートカットタイマー                    | 30分        |   |   |
| P位置によるオートトアアンロック                      | -          |   |   |
| \$17-0,0\$77-                         | -          |   |   |
| ACC電源才一トカット                           | 無効         |   |   |
| Ok [ キャンセル ]                          |            |   |   |

〈図:カスタマイズ画面〉

3) 変更したい項目名の現在値をタッチすると、設定値を変更することができます。

| ETACS > カスタマイス <sup>®</sup> | + 0        |
|-----------------------------|------------|
| 項目名                         | 現在値        |
| 電源                          | IG1        |
| コンフォートフラッシャー                | -          |
| ハザートアンサーバック                 | -          |
| 7021月11月11日                 | -          |
| フロント/リヤワイハやカォッシャ            | ウォッシャ&ワイハ® |
| トームライト遅延タイマー(トア)            | -          |
| ヘット・ライトオートカットカスタマイス         | -          |
| インテリアライトオートカットタイマー          | 30分        |
| P位置によるオートトアアンロック            | -          |
| \${\\rac{1}{2}}             | 30秒        |
| ACC電源オートカット                 | 無効         |
| Ok [ +#)th [                |            |

〈図:カスタマイズ 設定値を変更した画面〉

4) カスタマイズ設定を終了する場合は、OKボタンを押して下さい。下記のように表示されます。カスタマイズをする場合はOKボタンを押して下さい。

| ETACS > カスタマイス <sup>*</sup> | + | Ō |
|-----------------------------|---|---|
| <u>መ</u> גጵፈላጊ,             |   | ^ |
| カスタマイスを開始します。<br>実行しますか?    |   |   |
|                             |   |   |
|                             |   |   |
|                             |   | ~ |
| OK ++>tell                  |   |   |

〈図:カスタマイズ 実行確認画面〉

### 5) 失敗すると、下記のように表示されます。

| ETACS > カスタマイス <sup>®</sup> | + D        |
|-----------------------------|------------|
| 失敗しました。<br>車両状態を確認して下さい。    | < <u> </u> |
|                             |            |
|                             |            |
|                             |            |

〈図:カスタマイズ 実行失敗画面〉

※ 成功した場合、カスタマイズを選択した画面に移ります。

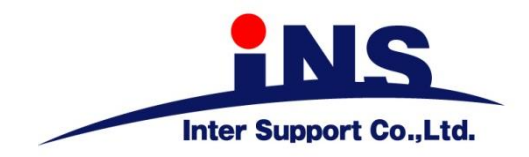

株式会社 インターサポート

〒310-0836

茨城県水戸市城南1丁目6番39号 Tel 029-303-8021 Fax 029-303-8022

http://www.inter-support.co.jp

## 製品保守センター

(修理のお問合せはこちら)

Tel 0570-064-737 → ② (ナビダイヤル<sup>※</sup>)

## サポートセンター

(製品のご相談・ご質問はこちら)

Tel 0570-064-737 → ① (ナビダイヤル<sup>※</sup>) Fax 029-303-8055

※IP電話・PHSからはご利用出来ませんので、FAXでお問い合わせください。

2020年10月発行 第17版 本書を株式会社インターサポートの許可無く複写、複製、転載する事を禁じます。 本書に記載の製品、製品仕様、および使用方法は改良のために、将来予告なしに変更される場合があります。 G1PZFDN001-5-17